# CLIおよびASDMによるASAパケットキャプチャ の設定

| 内容                               |
|----------------------------------|
|                                  |
| <u>前提条件</u>                      |
| 要件                               |
| <u>使用するコンポーネント</u>               |
| <u>関連製品</u>                      |
| <u>背景説明</u>                      |
| <u>設定</u>                        |
| ネットワーク図                          |
| <u>コンフィギュレーション</u>               |
| ASDM によるパケット キャプチャの設定            |
| <u>CLI によるパケット キャプチャの設定</u>      |
| <u>ASA 上で使用可能なキャプチャ タイプ</u>      |
| <u>デフォルト</u>                     |
| <u>キャプチャされたパケットの表示</u>           |
| ASA                              |
| <u>オフライン分析のための ASA からのダウンロード</u> |
| <u>キャプチャのクリア</u>                 |
| <u>キャプチャの停止</u>                  |
|                                  |
| <u>トラブルシュート</u>                  |

## はじめに

このドキュメントでは、ASDMまたはCLIを使用して目的のパケットをキャプチャするように Cisco ASAファイアウォールを設定する方法について説明します。

## 前提条件

### 要件

この手順では、ASAが完全に動作していて、Cisco ASDMまたはCLIで設定を変更できるように設 定されていることを前提としています。

使用するコンポーネント

このドキュメントは、特定のハードウェアまたはソフトウェア バージョンに限定されるものでは

ありません。

このドキュメントの情報は、特定のラボ環境にあるデバイスに基づいて作成されました。このド キュメントで使用するすべてのデバイスは、クリアな(デフォルト)設定で作業を開始していま す。本稼働中のネットワークでは、各コマンドによって起こる可能性がある影響を十分確認して ください。

#### 関連製品

この設定は、次のシスコ製品にも使用されます。

- Cisco ASA バージョン 9.1(5) 以降
- Cisco ASDM バージョン 7.2.1

## 背景説明

このドキュメントでは、Cisco Adaptive Security Device Manager(ASDM)またはコマンドライン インターフェイス(CLI)(ASDM)を使用して目的のパケットをキャプチャするために、Cisco適応型 セキュリティアプライアンス(ASA)次世代ファイアウォール(NGFW)を設定する方法について説明 します。

パケットキャプチャプロセスは、接続の問題のトラブルシューティングや疑わしいアクティビテ ィの監視に役立ちます。また、複数のキャプチャを作成して、複数のインターフェイス上の異な るタイプのトラフィックを分析することもできます。

#### 設定

このセクションでは、このドキュメントで説明するパケットキャプチャ機能の設定に使用する情報を提供します。

ネットワーク図

このドキュメントでは、次のネットワーク セットアップを使用します。

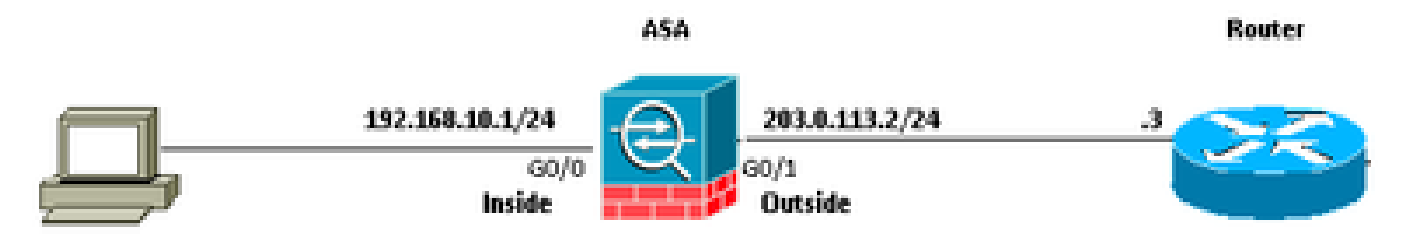

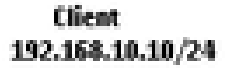

コンフィギュレーション

この設定で使用している IP アドレス スキームは、インターネット上で正式にルーティング可能

なものではありません。これらは RFC 1918 アドレスであり、ラボ環境で使用されるものです。

ASDM によるパケット キャプチャの設定

この設定例はで使用され、User1(内部ネットワーク)からRouter1(外部ネットワーク)への ping中に送信されるパケットをキャプチャします。

ASDM を使用して ASA 上のパケット キャプチャ機能を設定するには、次の手順を実行します。

1. 次のように、Wizards > Packet Capture Wizardの順に移動し、パケットキャプチャの設定を開始します。

|        | DISCO ASIDM 7.2 Not | ASA - 10.106.44.185                                                                                       |                                      |
|--------|---------------------|----------------------------------------------------------------------------------------------------|--------------------------------------|
| File   | View Tools          | Wizards Window Help                                                                                       |                                      |
| with 💦 | Home                | Startup Wizard<br>VPN Wizards<br>High Availability and Scalability Wizard<br>Unified Communication Wizard | Back O Forward ? Help                |
| 8      | General Lice        | Packet Capture Wizard                                                                                     |                                      |
|        | Host Name:          | ASA.cisco.com                                                                                             |                                      |
|        | ASA Version:        | 9.1(5)2                                                                                                   | Device Uptime: 61d 14h 36m 54s       |
|        | ASOM Versio         | ~ 7.2(1)                                                                                                  | Device Type: ASA 5520, SSH-CSC-20-K9 |
|        | Freval Mod          | e: Routed                                                                                                 | Context Mode: Single                 |
|        | Total Plash:        | 256 MB                                                                                                    | Total Memory: 2048 MB                |
|        |                     |                                                                                                    |                                      |

2. キャプチャウィザードが開きます。[Next] をクリックします。

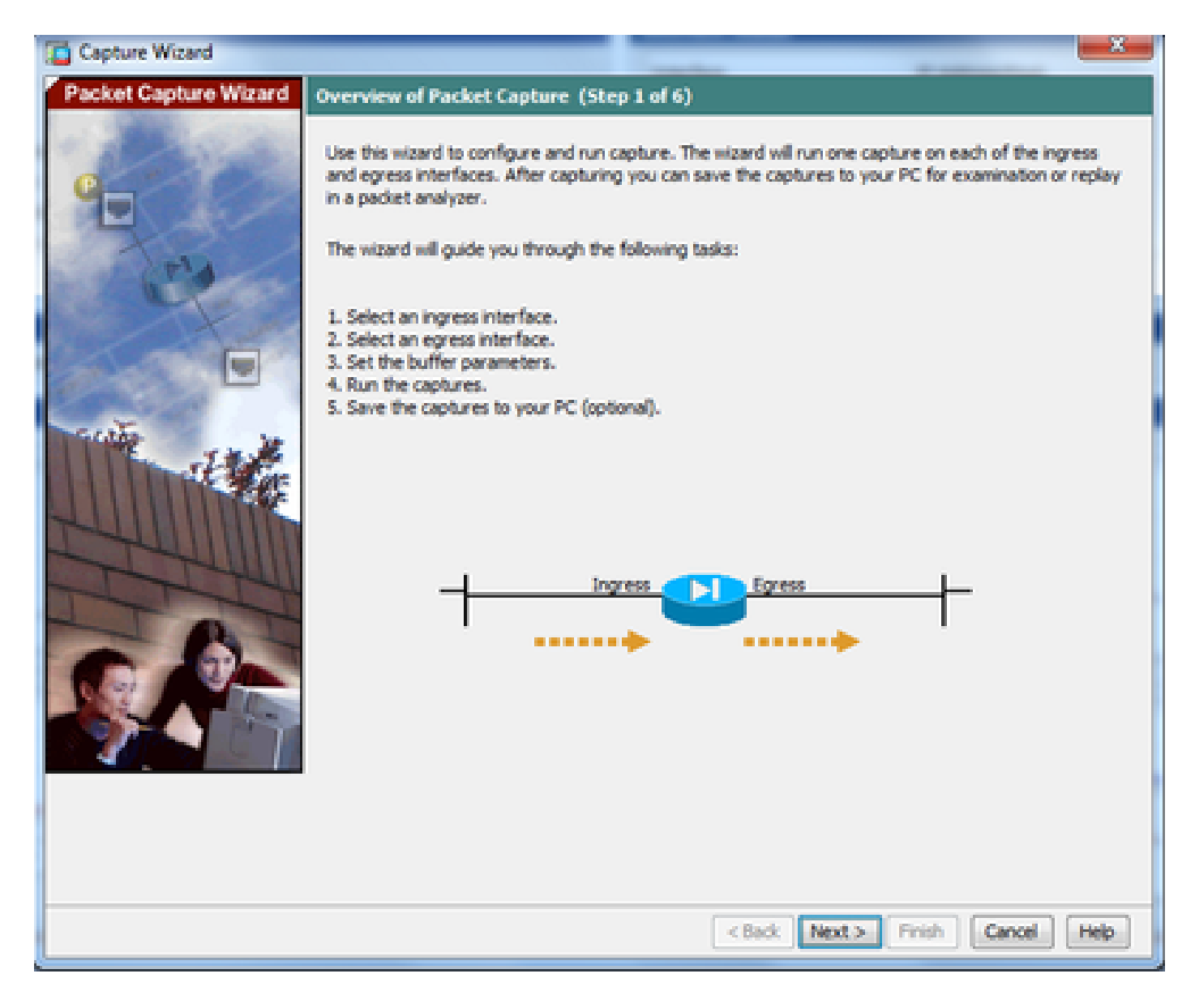

3.0新しいウィンドウで、入力トラフィックをキャプチャするためにで使用するパラメータを指定 します。

3.1 入力インターフェイスとしてinsideを選択し、キャプチャされるパケットの送信元と宛先の IPアドレスを、サブネットマスクとともに、指定されたそれぞれの場所に入力します。

3.2次に示すように、ASAによってキャプチャされるパケットタイプを選択します(ここで選択されるパケットタイプはIP)。

| Capture Wizard        |                                       |                  |                            | - × -             |
|-----------------------|---------------------------------------|------------------|----------------------------|-------------------|
| Packet Capture Wizard | Ingress Traffic Selecto               | r (Step 2 of 6)  |                            |                   |
| a statistic constant  | Point of Ingress                      |                  |                            |                   |
| 1 Alexandre           | Select interface:                     | inside 💌         |                            |                   |
|                       | <ul> <li>Use backplane cho</li> </ul> | annel            |                            |                   |
| Tel                   |                                       | Ingress          |                            |                   |
| a second              | 1                                     |                  |                            |                   |
|                       |                                       | inside           |                            |                   |
|                       | Packet Match Criteria -               |                  |                            |                   |
| and and               | Select access list:                   | botnet-exclude + | Manage                     |                   |
| THE THE               | Specify packet pa                     | rameters         |                            |                   |
|                       | Source Host:                          | 192.168.10.10    | Source Network:            | 255.255.255.255 + |
| HULLING I             | Destination Host:                     | 203.0.113.3      | Destination Network:       | 255.255.255.255 - |
| The                   | Protocol:                             | ip 👻             | ]                          |                   |
| I TIT                 |                                       |                  |                            |                   |
|                       |                                       |                  |                            |                   |
| 0.91                  |                                       |                  |                            |                   |
|                       |                                       |                  |                            |                   |
|                       |                                       |                  |                            |                   |
|                       |                                       |                  |                            |                   |
|                       |                                       |                  |                            |                   |
|                       |                                       |                  |                            |                   |
|                       |                                       | (                | <back next=""> Fine</back> | cancel Help       |
|                       |                                       |                  | л. <u>И</u> У              |                   |

3.3 Nextをクリックします。

4.1 出力インターフェイスとしてoutsideを選択し、表示されるそれぞれの場所に、送信元と宛先のIPアドレスとサブネットマスクを入力します。

ネットワーク アドレス変換(NAT)がファイアウォール上で実施される場合は、このことも考慮 してください。

| Capture Wizard                                                                                                    |                                         |                    |                            | ×                 |
|----------------------------------------------------------------------------------------------------|-----------------------------------------|--------------------|----------------------------|-------------------|
| Packet Capture Wizard                                                                                                    | Egress Traffic Selector                 | (Step 3 of 6)      |                            |                   |
| Contraction of the local division of the local division of the loc | Point of Egress                         |                    |                            |                   |
| Sec. Sec.                                                                                                    | Select interface:                       | outside 🚽 👻        |                            |                   |
|                                                                                                    | <ul> <li>Use backplane cho</li> </ul>   | annel              |                            |                   |
| AX2                                                                                                    |                                         |                    | Egress                     |                   |
| and the second                                                                                                    |                                         |                    | <u> </u>                   |                   |
| 1 And                                                                                                    |                                         |                    | outside                    | •• I              |
|                                                                                                    | Packet Match Criteria -                 |                    |                            |                   |
| 1000 C                                                                                                    | <ul> <li>Select access list:</li> </ul> | [botnet-exclude +] | Manage                     |                   |
| THE THE                                                                                                    | Specify packet participation            | rameters           |                            |                   |
|                                                                                                    | Source Host:                            | 192.168.10.10      | Source Network:            | 255.255.255.255 + |
|                                                                                                    | Destination Host:                       | 203.0.113.3        | Destination Network:       | 255.255.255.255 + |
| TTHE                                                                                                    | Protocol:                               | ip                 |                            |                   |
| This                                                                                                    |                                         |                    |                            |                   |
|                                                                                                    |                                         |                    |                            |                   |
| 1 91 1 SA                                                                                                    |                                         |                    |                            |                   |
|                                                                                                    |                                         |                    |                            |                   |
|                                                                                                    |                                         |                    |                            |                   |
|                                                                                                    |                                         |                    |                            |                   |
|                                                                                                    |                                         |                    |                            |                   |
|                                                                                                    |                                         |                    |                            |                   |
|                                                                                                    |                                         | [                  | <back next=""> Fini</back> | sh Cancel Help    |

4.2 Nextをクリックします。

5.1表示されたそれぞれの領域に適切なパケットサイズとバッファサイズを入力します。このデー タは、キャプチャを実行するために必要です。

5.2 circular bufferオプションを使用するには、Use circular bufferボックスにチェックマークを入れます。循環バッファは決していっぱいになりません。

バッファが最大サイズに到達すると、古いデータが破棄され、キャプチャが継続されます。

この例では、循環バッファが使用されないため、チェックボックスはオンになりません。

| Capture Wizard        |                                                                                                    |                                                                                                    | -                                                                                                    | x                                    |
|-----------------------|----------------------------------------------------------------------------------------------------|----------------------------------------------------------------------------------------------------|----------------------------------------------------------------------------------------------------|--------------------------------------|
| Packet Capture Wizard | Buffers & Captures (Step 4 of 6)                                                                                                    |                                                                                                    |                                                                                                    |                                      |
| Packet Capture Wizard | Capture Parameters  Get capture every 10 seconds The option allows user to get lates buffer by default.  Buffer Parameters  The packet size is the longest pack available to capture as much inform that the capture can use to store a When the circular buffer has used circular buffer has used | t capture every 10 seconds<br>to that the capture can hol<br>nation as possible. The buff<br>packets. You may choose to<br>all of the buffer storage th | s automatically. This option uses ci<br>d. We suggest using the longest s<br>fer size is maximum amount of men<br>o use a circular buffer to store pac<br>e capture will begin writing over th | rcular<br>ize<br>nory<br>kets.<br>we |
|                       | oldest packets.<br>Packet Size: 1522<br>Buffer Size: 524288                                                                                                    | 14 - 1522 bytes<br>1534 - 33554432 by                                                                                                    | tes                                                                                                    |                                      |
|                       | Use circular buffer                                                                                                    |                                                                                                    |                                                                                                    |                                      |
|                       |                                                                                                    | < Back Ner                                                                                                    | kt > ] Finish ] Cancel ] [He                                                                                                    | sip ]                                |

5.3 Nextをクリックします。

6.0このウィンドウには、(必要なパケットがキャプチャされるように)ASAで設定する必要があるアクセスリストと、キャプチャするパケットのタイプ(この例ではIPパケットがキャプチャされます)が表示されます。

6.1 Nextをクリックします。

| Capture Wizard        |                                                                                                    | x          |
|-----------------------|----------------------------------------------------------------------------------------------------|------------|
| Packet Capture Wizard | Summary (Step 5 of 6)                                                                                                    |            |
| - Stationer           | Traffic Selectors                                                                                                    |            |
|                       | I inside         I Apply ingress capture on the inside interface.         capture asdm_cap_ingress match ip 192.168.10.10 255.255.255.255 203.0.113.3 255.255.255.255         capture asdm_cap_ingress packet-length 1522 buffer 524288         capture asdm_cap_ingress interface inside         I outside         I Apply egress capture on the outside interface.         capture asdm_cap_egress match ip 192.168.10.10 255.255.255.255 203.0.113.3 255.255.255.255         capture asdm_cap_ingress interface inside         I outside         capture asdm_cap_egress match ip 192.168.10.10 255.255.255.255 203.0.113.3 255.255.255.255.255         capture asdm_cap_egress match ip 192.168.10.10 255.255.255.255.255 203.0.113.3 255.255.255.255.255         capture asdm_cap_egress match ip 192.168.10.10 255.255.255.255.255.255.255.255.255.255 | <i>m</i> . |
|                       | Im     Buffer Parameters     There is one capture buffer for each interface. The buffer size is 524288. The buffer holds     packets of up to 1522 bytes in size.     Capture Parameters     Getting capture every 10 seconds is disabled.                                                                                                    |            |
|                       | < Back Next > Finish Cancel He                                                                                                    | P          |

7. 次に示すように、パケットキャプチャを開始するには、Startをクリックします。

| Capture Wizard        |                                                                                                    |
|-----------------------|----------------------------------------------------------------------------------------------------|
| Packet Capture Wizard | Run Captures (Step 6 of 6)         Clok the Start button to begin capturing.         Start       Step         Get Capture Buffer         Ingress: inside         Launch Network Sniffer Application |
|                       | Egress: management Launch Network Sniffer Application Launch Network Sniffer Application Save captures Clear Buffer on Device Save captures Clear Buffer on Device Save Captures                    |

パケットキャプチャが開始されたら、内部ネットワークから外部ネットワークにpingを実行して、送信元と宛先のIPアドレス間を流れるパケットがASAキャプチャバッファによってキャプチャ されるようにします。

8. Get Capture Bufferをクリックして、ASAキャプチャバッファによってキャプチャされたパケットを表示します。

| 📫 Copture Wizord      |                                                                                                    | X |
|-----------------------|----------------------------------------------------------------------------------------------------|---|
| Packet Capture Wizard | Run Captures (Step 6 of 6)                                                                                                    |   |
| <b>9</b>              | Start Stop Get Capture Buffer<br>Click the Start button to begin capturing.<br>Ingress: inside Launch Network Sniffer Application |   |
|                       |                                                                                                    |   |
| A DECEMBER            | Egress: outside Launch Network Sniffer Application                                                                                |   |
|                       |                                                                                                    |   |
|                       | Save captures Clear Buffer on Device                                                                                              |   |
|                       | < Back Next > Finish Cancel Help                                                                                                  |   |

入力トラフィックと出力トラフィックの両方に関してキャプチャされたパケットがこのウィンド ウに表示されます。

9. Save capturesをクリックして、キャプチャ情報を保存します。

| Capture Wizard        |                             |                                 |                                    | - X -       |
|-----------------------|-----------------------------|---------------------------------|------------------------------------|-------------|
| Packet Capture Wizard | Run Captures (Step 6        | of 6)                           |                                    |             |
| and the second second | Click the Start button to b | regin capturing.                |                                    |             |
| 1 Stantes             |                             | Churt Class                     | Cat Cash ya Buffay                 |             |
| G                     |                             |                                 |                                    |             |
|                       | Ingress                     | i inside                        | Launch Network Sniffer Application | ]           |
| And                   | 1:03:58:37.845262           | 192.168.10.10 > 203.0.113.      | 3: icmp: echo request              |             |
| and the second second | 2: 03:58:37.845903          | 203.0.113.3 > 192.168.10.1      | 0: icmp: edho nepły                |             |
|                       | 3: 03:58:37.846941          | 192,168,10,10 > 203,0,113,      | 3: icmp: echo request              |             |
|                       | + 03:58:37.847520           | 203.0.113.3 > 192.168.10.1      | 0: icmp: echo reply                | ÷ .         |
|                       | 5: 03:58:37.848299          | 192.168.10.10 > 203.0.113.      | 3: icmp: edho request              |             |
| Contact Contact       | 6: 03:58:37.848665          | 203.0.113.3 > 192.168.10.1      | 0: icmp: echo reply                |             |
| and the               | 7: 03:58:37.849443          | 192.168.10.10 > 203.0.113.      | 3: icmp: echo request              |             |
| State of the second   | 8: 03:58:37.849824          | 203.0.113.3 > 192.168.10.1      | 0: icmp: echo repky                |             |
| St Mart               | 91 03:58:37.850518          | 192.168.10.10 > 203.0.113.      | 3: icmp: echo request              |             |
|                       | 10: 03:58:37.850984         | 203.0.113.3 > 192.168.10.1      | 10: kompt echo reply               |             |
| THUNHING              | 11:03:58:38.868302          | 192.168.10.10 > 203.0.113       | .3: komp: echo request             | -           |
| THUNN                 | 1.0 0.0156 .00.055897       | 203.0.113.3 > 192.198.10.1      | sui ionoi echo repiy               |             |
| The                   | Egress:                     | outside                         | Launch Network Sniffer Application | 1           |
|                       | 1:03:58:37.845491           | 192, 168, 10, 10 > 203, 0, 113, | 3: icmp: echo request              |             |
|                       | 2: 03:58:37.845873          | 203.0.113.3 > 192.168.10.1      | dt icmpt echo reply                |             |
|                       | 3: 03:58:37.847139          | 192.168.10.10 > 203.0.113.      | 3: icmp: echo request              |             |
|                       | 4:03:58:37.847490           | 203.0.113.3 > 192.168.10.1      | 01 icmp1 echo repky                |             |
|                       | 5: 03:58:37.848314          | 192.168.10.10 > 203.0.113.      | 3: icmp: edho request              |             |
|                       | 6: 03:58:37.848634          | 203.0.113.3 > 192.168.10.1      | 0: icmp: echo reply                |             |
|                       | 71 03158137.849458          | 192.168.10.10 > 203.0.113.      | 3: icmp: echo request              |             |
|                       | 8: 03:58:37.849794          | 203.0.113.3 > 192.168.10.1      | 0: icmp: echo reply                |             |
|                       | 9: 03:58:37.850648          | 192.168.10.10 > 203.0.113.      | 3: icmp: echo request              |             |
|                       | 10: 03:58:37.850953         | 203.0.113.3 > 192.168.10.1      | 10: konpt echo reply               |             |
|                       | 11: 03:58:38.868500         | 192.168.10.10 > 203.0.113       | .3: iamp: echo-request             |             |
|                       | 12: 03:58:38.868866         | 203.0.113.3 > 192.168.10.1      | 10: komos echo reply               |             |
|                       |                             | Save captures                   | Clear Buffer on Device             |             |
|                       |                             |                                 | <back next=""> Finish</back>       | Cancel Help |

10.1 Save capturesウィンドウで、キャプチャバッファの保存に必要な形式を選択します。これ は、[ASCII] と [PCAP] のどちらかです。

10.2形式名の横にあるオプションボタンをクリックします。

10.3必要に応じて、Save ingress captureまたはSave egress captureをクリックします。この PCAPファイルは、Wiresharkなどのキャプチャアナライザで開くことができ、推奨される方法で す。

# 🖆 Save Captures

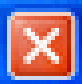

| ASCII     PCAP Save the buffer in the specified format to the localhost. |
|--------------------------------------------------------------------------|
| Sav ingress capture<br>Save egress capture                               |
|                                                                          |
|                                                                          |

11.1 Save capture fileウィンドウで、ファイル名とキャプチャファイルを保存する場所を指定し ます。

11.2 Saveをクリックします。

| Save capture fi                   | le                          |                            |   |         | 2 🛛            |
|-----------------------------------|-----------------------------|----------------------------|---|---------|----------------|
| Save in:                          | Capture data                |                            | • | + 🗈 💣 📰 | ÷              |
| My Recent<br>Documents<br>Desktop |                             |                            |   |         |                |
| My Documents                      |                             |                            |   |         |                |
| My Computer                       |                             |                            |   |         |                |
| My Network<br>Places              | File name:<br>Save as type: | ingress<br>All Files (".") |   | •<br>•  | Save<br>Cancel |

12. Finishをクリックします。

| Capture Wizard        |                                                                                                    | ×             |
|-----------------------|----------------------------------------------------------------------------------------------------|---------------|
| Packet Capture Wizard | Summary (Step 5 of 6)                                                                                                    |               |
| - State Lange         | Traffic Selectors                                                                                                    |               |
|                       | I inside         I Apply ingress capture on the inside interface.         capture asdm_cap_ingress match ip: 192.168.10.10.255.255.255.255.255.203.0.113.3.255.255.255         capture asdm_cap_ingress packet-length 1522 buffer 524288         capture asdm_cap_ingress interface inside         I outside         I Apply egress capture on the outside interface.         capture asdm_cap_egress match ip: 192.168.10.10.255.255.255.255.255.255.255.255.255.25 | \$.25<br>5.25 |
|                       |                                                                                                    | *             |
|                       | ( III III III III III III III III III I                                                                                                    | •             |
|                       | Buffer Parameters<br>There is one capture buffer for each interface. The buffer size is 524288. The buffer holds<br>packets of up to 1522 bytes in size.<br>Capture Parameters<br>Getting capture every 10 seconds is disabled.                                                                                                    |               |
|                       | < Back Next > Finish Cancel                                                                                                    | Help          |

これで、GUIのパケットキャプチャ手順は完了です。

CLI によるパケット キャプチャの設定

CLI を使用して ASA 上のパケット キャプチャ機能を設定するには、次の手順を実行します。

- ネットワークダイアグラムに示すように、正しいIPアドレスとセキュリティレベルで内部インターフェイスと外部インターフェイスを設定します。
- パケット キャプチャ プロセスを開始するには、特権 EXEC モードで capture コマンドを使用します。この設定例では、capin という名前のキャプチャが定義されます。それを内部インターフェイスにバインドし、対象のトラフィックと一致するパケットのみがキャプチャされるように match キーワードを指定します。

<#root>

ASA#

capture capin interface inside match ip 192.168.10.10 255.255.255.255

同様に、capout という名前のキャプチャを定義します。それを外部インターフェイスにバインドし、対象のトラフィックと一致するパケットのみがキャプチャされるように match キーワードを指定します。

#### <#root>

ASA#

capture capout interface outside match ip 192.168.10.10 255.255.255.255 203.0.113.3 255.255.255.255

これで、ASA がインターフェイス間のトラフィック フローのキャプチャを開始します。ど の時点でも、キャプチャを停止するには、no capture コマンドに続けてキャプチャ名を入力 します。

ランダム データの例は次のとおりです。

<#root>

no capture capin interface inside no capture capout interface outside

ASA 上で使用可能なキャプチャ タイプ

ここでは、ASA 上で使用可能なさまざまなタイプのキャプチャについて説明します。

 asa\_dataplane: ASA とバックプレーンを使用するモジュール(ASA CX や IPS モジュー ルなど)の間を通過する ASA バックプレーン上でパケットをキャプチャします。

<#root>

ASA#

cap asa\_dataplace interface asa\_dataplane

ASA#

show capture

capture asa\_dataplace type raw-data interface asa\_dataplane [Capturing - 0 bytes]

asp-drop drop-code : 高速セキュリティ パスで破棄されるパケットをキャプチャします。

drop-code は、高速セキュリティ パスで破棄されるトラフィックのタイプを指定します。

<#root>

ASA#

capture asp-drop type asp-drop acl-drop

ASA#

show cap

ASA#

show capture asp-drop

2 packets captured

- 192.168.10.10.34327 > 10.94.0.51.15868: S 1: 04:12:10.428093 2669456341:2669456341(0) win 4128 <mss 536> Drop-reason: (acl-drop) Flow is denied by configured rule
- 2: 04:12:12.427330 192.168.10.10.34327 > 10.94.0.51.15868: S 2669456341:2669456341(0) win 4128 <mss 536> Drop-reason: (acl-drop) Flow is denied by configured rule 2 packets shown

ASA#

show capture asp-drop

2 packets captured

- 1: 04:12:10.428093 192.168.10.10.34327 > 10.94.0.51.15868; S 2669456341:2669456341(0) win 4128 <mss 536> Drop-reason: (acl-drop) Flow is denied by configured rule
- 2: 04:12:12.427330 192.168.10.10.34327 > 10.94.0.51.15868: S 2669456341:2669456341(0) win 4128 <mss 536> Drop-reason: (acl-drop) Flow is denied by configured rule 2 packets shown
- ethernet-type type :キャプチャするイーサネット タイプを選択します。サポートされるイ ーサネットタイプには、8021Q、ARP、IP、IP6、LACP、PPPOED、PPPOES、RARP、 VLANなどがあります。

この例では、ARP トラフィックのキャプチャ方法を示します。

<#root>

ASA#

cap arp ethernet-type ?

exec mode commands/options: 802.10 <0-65535> Ethernet type arp ip ip6 pppoed pppoes rarp vlan cap arp ethernet-type arp interface inside ASA# show cap arp 22 packets captured 1: 05:32:52.119485 arp who-has 10.10.3.13 tell 10.10.3.12 2: 05:32:52.481862 arp who-has 192.168.10.123 tell 192.168.100.100 3: 05:32:52.481878 arp who-has 192.168.10.50 tell 192.168.100.10 4: 05:32:53.409723 arp who-has 10.106.44.135 tell 10.106.44.244 arp who-has 10.106.44.108 tell 10.106.44.248 5: 05:32:53.772085 6: 05:32:54.782429 arp who-has 10.106.44.135 tell 10.106.44.244 7: 05:32:54.784695 arp who-has 10.106.44.1 tell xx.xx.xx.xx:

- real-time:キャプチャされたパケットをリアルタイムで連続表示します。リアルタイムパ ケットキャプチャを終了するには、Ctrl + C キーを押します。キャプチャを完全に削除する には、このコマンドの no 形式を使用します。
- このオプションは、cluster exec capture コマンドを使用するときはサポートされません。

<#root>

ASA#

cap capin interface inside real-time

Warning: using this option with a slow console connection may result in an excessive amount of non-displayed packets due to performance limitations.

Use ctrl-c to terminate real-time capture

• Trace: ASA パケット トレーサ機能と同様に、キャプチャされたパケットを追跡します。

<#root>

ASA# cap in interface Webserver trace match tcp any any eq 80 // Initiate Traffic 1: 07:11:54.670299 192.168.10.10.49498 > 198.51.100.88.80: S 2322784363:2322784363(0) win 8192 <mss 1460,nop,wscale 2,nop,nop,sackOK> Phase: 1 Type: CAPTURE Subtype: Result: ALLOW Config: Additional Information: MAC Access list Phase: 2 Type: ACCESS-LIST Subtype: Result: ALLOW Config: Implicit Rule Additional Information: MAC Access list Phase: 3 Type: ROUTE-LOOKUP Subtype: input Result: ALLOW Config: Additional Information: in 0.0.0.0 0.0.0.0 outside Phase: 4 Type: ACCESS-LIST Subtype: log Result: ALLOW Config: access-group any in interface inside access-list any extended permit ip any4 any4 log Additional Information: Phase: 5 Type: NAT Subtype: Result: ALLOW Config: object network obj-10.0.0.0 nat (inside, outside) dynamic interface Additional Information: Dynamic translate 192.168.10.10/49498 to 203.0.113.2/49498

Phase: 6 Type: NAT Subtype: per-session Result: ALLOW Config: Additional Information: Phase: 7 Type: IP-OPTIONS Subtype: Result: ALLOW Config: Additional Information: Phase: 8 Type: Subtype: Result: ALLOW Config: Additional Information: Phase: 9 Type: ESTABLISHED Subtype: Result: ALLOW Config: Additional Information: Phase: 10 Type: Subtype: Result: ALLOW Config: Additional Information: Phase: 11 Type: NAT Subtype: per-session Result: ALLOW Config: Additional Information: Phase: 12 Type: IP-OPTIONS Subtype: Result: ALLOW Config: Additional Information: Phase: 13 Type: FLOW-CREATION Subtype: Result: ALLOW Config: Additional Information: New flow created with id 41134, packet dispatched to next module Phase: 14 Type: ROUTE-LOOKUP Subtype: output and adjacency Result: ALLOW Config:

Additional Information: found next-hop 203.0.113.1 using egress ifc outside adjacency Active next-hop mac address 0007.7d54.1300 hits 3170

Result: output-interface: outside output-status: up output-line-status: up Action: allow

注:ASA 9.10+では、anyキーワードはipv4アドレスを持つパケットのみをキャプチャします。any6キーワードは、すべてのipv6アドレスのトラフィックをキャプチャします。

これらは、パケットキャプチャで設定できる高度な設定です。

設定方法については、コマンドリファレンスガイドを参照してください。

- ikev1/ikev2:インターネット キー エクスチェンジ バージョン 1(IKEv1)または IKEv2 プロトコル情報のみをキャプチャします。
- isakmp: VPN 接続に関する Internet Security Association and Key Management Protocol (ISAKMP) トラフィックをキャプチャします。ISAKMP サブシステムは、上位層 プロトコルにアクセスできません。このキャプチャは、PCAP パーサーを満足させるために 物理、IP、および UDP の各層を 1 つにまとめた疑似キャプチャです。このピア アドレスは 、SA 交換から取得され、IP レイヤに保存されます。
- lacp: Link Aggregation Control Protocol (LACP)トラフィックをキャプチャします。設定 されている場合は、インターフェイス名は物理インターフェイス名です。これは、 Etherchannelを使用してLACPの現在の動作を特定する場合に便利です。
- tls-proxy:1つ以上のインターフェイス上でTransport Layer Security(TLS)プロキシからの復号化された着信データと発信データをキャプチャします。
- webvpn:特定の WebVPN 接続に関する WebVPN データをキャプチャします。
- ▲ 注意:WebVPNキャプチャを有効にすると、セキュリティアプライアンスのパフォーマンス に影響します。トラブルシューティングに必要なキャプチャ ファイルを生成したら、必ず 、キャプチャを無効にしてください。

デフォルト

ASA システムのデフォルト値を以下に示します。

- デフォルトのタイプは ローデータ です。
- ・ デフォルトのバッファ サイズは 512 KB です。

- ・ デフォルトのイーサネット タイプは IP パケットです。
- デフォルトのパケット長は 1,518 バイトです。

### キャプチャされたパケットの表示

ASA

キャプチャされたパケットを表示するには、show capture コマンドに続けてキャプチャ名を入力 します。ここでは、キャプチャ バッファの内容の show コマンドの出力を示します。show capture capin コマンドは、capin という名前のキャプチャ バッファの内容を表示します。

<#root>

ASA#

show cap capin

8 packets captured

| 1: | 03:24:35.526812 | 192.168.10.10 | > 203.0.113.3: | icmp: | echo | request |
|----|-----------------|---------------|----------------|-------|------|---------|
| 2: | 03:24:35.527224 | 203.0.113.3 > | 192.168.10.10: | icmp: | echo | reply   |
| 3: | 03:24:35.528247 | 192.168.10.10 | > 203.0.113.3: | icmp: | echo | request |
| 4: | 03:24:35.528582 | 203.0.113.3 > | 192.168.10.10: | icmp: | echo | reply   |
| 5: | 03:24:35.529345 | 192.168.10.10 | > 203.0.113.3: | icmp: | echo | request |
| 6: | 03:24:35.529681 | 203.0.113.3 > | 192.168.10.10: | icmp: | echo | reply   |
| 7: | 03:24:57.440162 | 192.168.10.10 | > 203.0.113.3: | icmp: | echo | request |
| 8: | 03:24:57.440757 | 203.0.113.3 > | 192.168.10.10: | icmp: | echo | reply   |

show capture capout コマンドは、capout という名前のキャプチャ バッファの内容を表示します

o

#### <#root>

ASA#

show cap capout

8 packets captured

| 1: | 03:24:35.526843 | 192.168.10.10 > 203.0.113.3: icmp: echo reque | st |
|----|-----------------|-----------------------------------------------|----|
| 2: | 03:24:35.527179 | 203.0.113.3 > 192.168.10.10: icmp: echo reply |    |
| 3: | 03:24:35.528262 | 192.168.10.10 > 203.0.113.3: icmp: echo reque | st |
| 4: | 03:24:35.528567 | 203.0.113.3 > 192.168.10.10: icmp: echo reply |    |
| 5: | 03:24:35.529361 | 192.168.10.10 > 203.0.113.3: icmp: echo reque | st |
| 6: | 03:24:35.529666 | 203.0.113.3 > 192.168.10.10: icmp: echo reply |    |
| 7: | 03:24:47.014098 | 203.0.113.3 > 203.0.113.2: icmp: echo request |    |
| 8: | 03:24:47.014510 | 203.0.113.2 > 203.0.113.3: icmp: echo reply   |    |

オフライン分析のための ASA からのダウンロード

オフラインで分析するためにパケット キャプチャをダウンロードする方法がいくつかあります。

1. 移動先

https://<ip of asa>/admin/capture/<capture name>/pcap

あらゆるブラウザで利用できます

✓ ヒント: pcapキーワードを省略した場合は、show capture <cap\_name>コマンドの出力と同様の出力しか得られません。

1. キャプチャをダウンロードするには、copy capture コマンドと必要なファイル転送プロトコ ルを入力します。

copy /pcap capture:<capture-name> tftp://<server-ip-address>

ヒント:パケットキャプチャを使用して問題をトラブルシューティングする場合は、オフライン分析のためにキャプチャをダウンロードすることをお勧めします。

## キャプチャのクリア

キャプチャ バッファをクリアするには、clear capture <capture-name> コマンドを入力します。

<#root>

ASA#

show capture

capture capin type raw-data interface inside [Capturing - 8190 bytes] match icmp any any capture capout type raw-data interface outside [Capturing - 11440 bytes] match icmp any any

ASA#

clear cap capin

ASA#

clear cap capout

ASA#

capture capin type raw-data interface inside [Capturing - 0 bytes]
match icmp any any
capture capout type raw-data interface outside [Capturing - 0 bytes]
match icmp any any

すべてのキャプチャのバッファをクリアするには、clear capture /all コマンドを入力します。

<#root>

ASA#

clear capture /all

## キャプチャの停止

ASA 上でキャプチャを停止する唯一の方法は、次のコマンドを使用して完全に無効にする方法で す。

no capture <capture-name>

## 確認

現在、この設定に使用できる確認手順はありません。

# トラブルシュート

現在のところ、この設定に関する特定のトラブルシューティング情報はありません。

翻訳について

シスコは世界中のユーザにそれぞれの言語でサポート コンテンツを提供するために、機械と人に よる翻訳を組み合わせて、本ドキュメントを翻訳しています。ただし、最高度の機械翻訳であっ ても、専門家による翻訳のような正確性は確保されません。シスコは、これら翻訳の正確性につ いて法的責任を負いません。原典である英語版(リンクからアクセス可能)もあわせて参照する ことを推奨します。